## < Zoom 研修会参加者用マニュアル >

## 画面の説明(PCの場合)

主催者から Zoom 会議用のURL付きのメールが届きます。

(URLが付いているため迷惑メールに入ることがあるので注意ください)

初回のみクリックするとアプリケーションがインストールされ、次回からはされません。 URLをクリックすると Zoom が起動するので「コンピュータでオーディオに参加」ボタ ンをクリックする。

画面が起動するので参加ください。

🞬 スピーカー ビュー

「名前の変更」自分の氏名にカーソルをあわせ、「詳細」ボタンをクリックして原則、会員 番号と氏名を入力してください。

「スピーカービュー」の切り替え

クリックすると、「スピーカービュー/ギャラリービュー」の切り替えが出来ます。 スピーカービュー:話をしている人の顔を、画面上に自動的に大きく映す見え方です。 ギャラリービュー:参加者全員の顔を、画面上に均等に分割して映す見え方です。

「最大化」クリックで全画面表示になります。Esc で元に戻ります。

● ヘ ■1 ヘ よこ よく<sup>2</sup> □ □ □ ○ ミーティングを退出
ミュート ビデオの停止 招待 参加者 画面の共有 チャット レコーティング

クリックすると、自分のマイクの音声を切る状態になります。**講義中は切りにします。**再度 クリックすると、ミュートが解除されます。質問などの時には解除してから発言ください。 「ビデオの停止」

クリックすると、自分のカメラの映像を切る状態になります。再度クリックすると解除され ます。

「画面の共有」 参加者は基本的に使用しません。

クリックすると、自分のパソコン上の画面や資料などを、他の参加者に見せることが出来 ます。

「チャット」参加者は基本的に使用しません。

クリックすると、画面右側にメッセージを入力できる画面が表示され、メッセージは参加 者全員に表示されます(特定の参加者にメッセージを送る機能は制限されています)。

「ミーティングを退出」

クリックすると、現在の Zoom ミーティングから退出できます。

## 画面の説明(携帯電話の場合)

主催者から Zoom 会議用のURL付きのメールが届きます。

(URLが付いているため迷惑メールに入ることがあるので注意ください)

初回のみクリックするとアプリケーションがインストールされ、次回からはされません。 URLをクリックすると Zoom が起動するので「コンピュータでオーディオに参加」ボタ ンをクリックする。

画面が起動するので参加ください。

画面下の「参加者」アイコンをクリック。参加者一覧を表示し、自分の表示名をタップして 「名前の変更」から編集します。

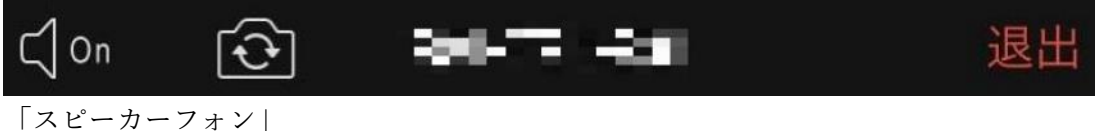

クリックすると、スピーカーフォンになります。

「カメラ切り替え」

クリックすると、携帯電話 の前面カメラと背面カメラの切り替えができます。

「ミーティング ID」

現在参加しているミーティンの ID が表示されます。

「退出」

クリックすると、現在の Zoom ミーティングから退出できます。

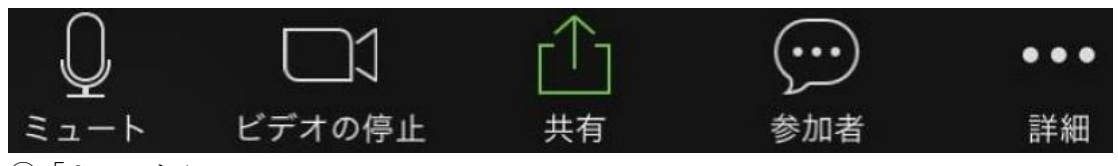

⑤「ミュート」

クリックすると、自分のマイクの音声を切る状態になります。<mark>講義中は切りにします。</mark>再度

クリックすると、ミュートが解除されます。質問などの時には解除してから発言ください。 ⑥「ビデオの停止」

クリックすると、自分のカメラの映像を切る状態になります。再度クリックすると解除さ れます。

「画面の共有」参加者は基本的に使用しません。

クリックすると、自分のパソコン上の画面や資料などを、他の参加者に見せることが出来 ます。

「参加者」

クリックすると、「手を挙げる」などその他の機能が表示されます。